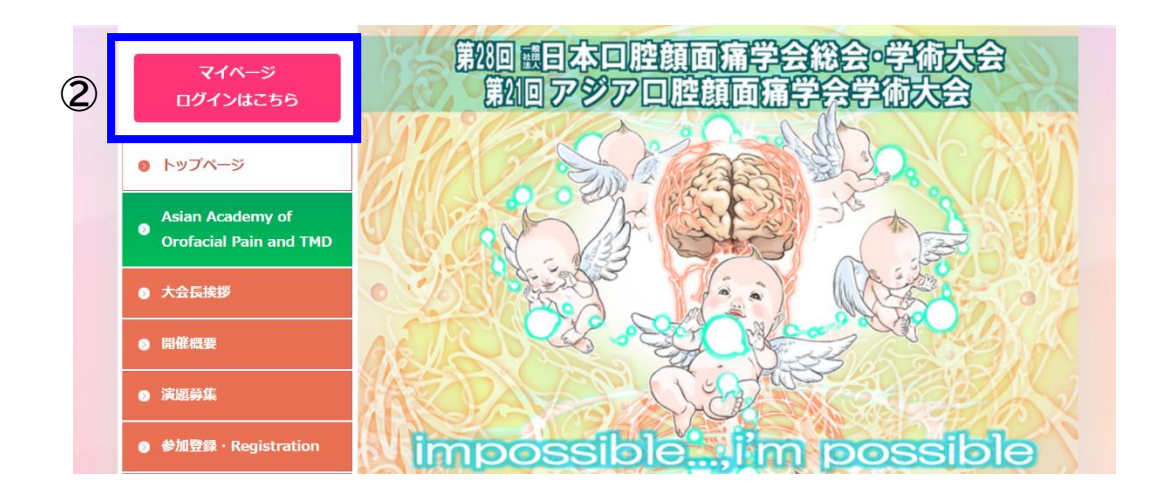

- 大会ホームページにアクセス(https://ofp2023.jp/)
- ② トップページ左上のピンクのボタン【マイページ ログインはこちら】をクリックする

|   | CONVENTION<br>MICE SYSTEM<br>登録されたアカウント情報を入力してください。 | 新規参加申込<br>第28回一般社団法人日本口腔顔面痛学会総会・学<br>術大会 第21回アジアロ腔顔面痛学会学術大会の<br>参加申込の新規申込はこちらから行えます。                               |
|---|-----------------------------------------------------|----------------------------------------------------------------------------------------------------|
| 3 | <ul><li>メールアドレス</li><li></li></ul>                  | 新規参加登録                                                                                                    |
| 4 | <b>ログイン</b><br>※パスワードを忘れた方はこちら                      | 〒812-0016<br>福岡市博多区博多駅南1丁目7番14号BOIS博多<br>TEL:092-402-1320 FAX:092-402-1340<br>Email: <u>ofp2023@iconvention.jp</u> |

- ③ メールアドレス・ID (WEB 参加登録時に登録したメールアドレスを入れる) パスワード (WEB 参加登録時にご自身で登録したパスワードを入れる)
- ④ メールアドレスとパスワードを入力し、ログインボタンでログインする

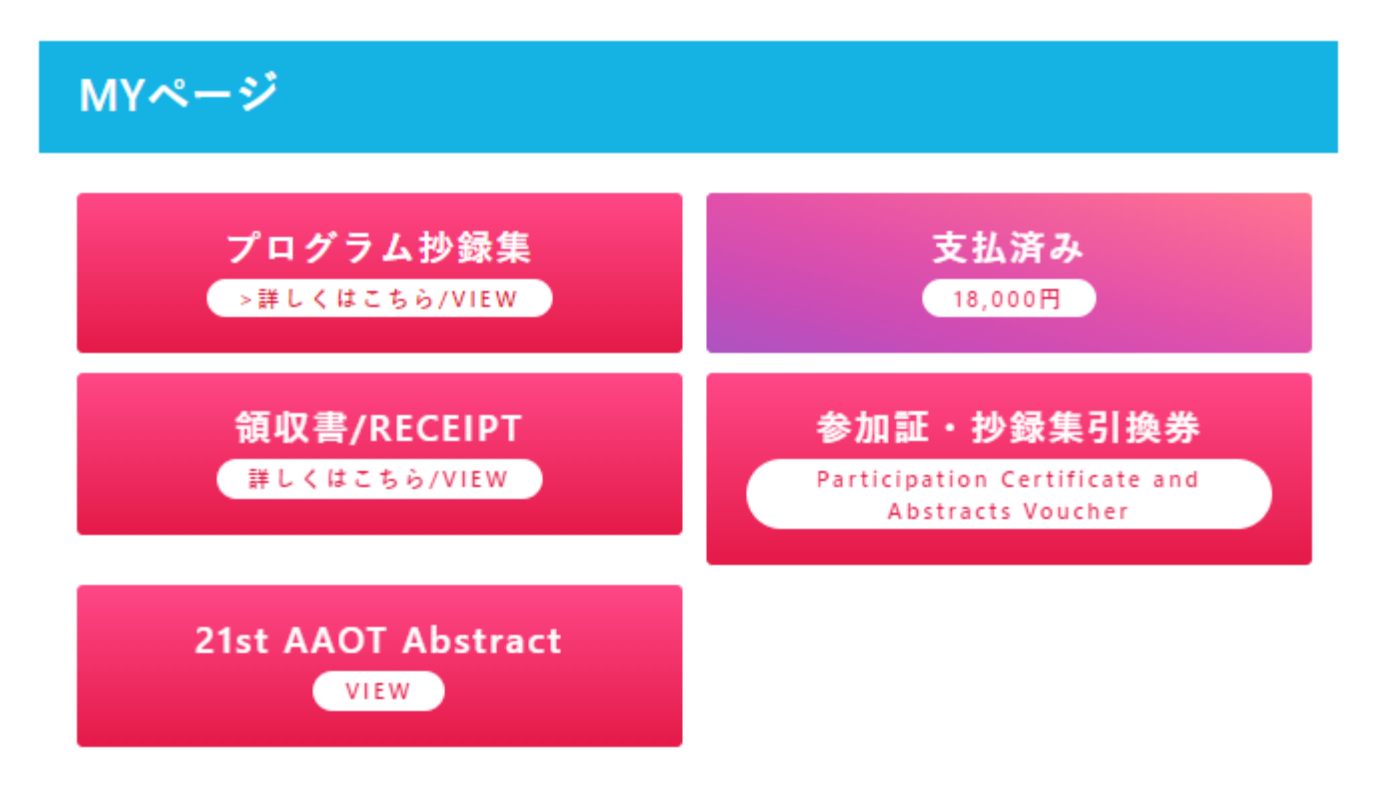

参加証・抄録集引換券を会場受付にて提示してください。 会場にて参加証と抄録集を引き換えにお渡しします。

Please submit your "Participation Certificate & Abstracts Voucher" at the registration desk. You will receive them in exchange at the venue.

■上記のボタンをクリックすると領収書・引換券・抄録集のダウンロードができます。 支払い完了していない方は、ボタンを無効としています。

第28回 11日本 回腔顔面痛学会総会・学術大会 第28回 アジア 回腔顔面痛学会学術大会

参加証·抄録集引換券

Participation Certificate and Abstracts Voucher

所属/Affiliation:九州大学病院 顎口腔外科 氏名/name坂本 英治

本引換券を会場受付にて提示してください。 参加証・抄録集を会場にてお渡しします。 Please submit this voucher at the registration desk. You will receive your participation certificate and abstracts at the venue.

会期/Dates:2023年11月18-19日/November 18-19,2023

第28回一般社団法人日本口腔類面痛学会学術大会 The 28th Annual Meeting of Japanese Society of Orofacial Pain 大会長 坂本 英治 President,JSOP Etji Sakamoto

第21回アジア口腔矯面痛学会学術大会 The 21st Scientific Meeting of Asian Academy of Orofacial Pain and TMD 大会員 築山 能大 President,AAOT Yoshihiro Tsukiyama 第28回 転日本 口腔顔面痛学会総会・学術大会 第28回 アジア 口腔顔面痛学会学術大会

## 領収書/RECEIPT

所属/Affiliation:九州大学病院 顎口腔外科 氏名/name坂本 英治

金額/ Amount: ¥13,000

学術集会の参加費として、上記の金額を領収いたしました。 The above amount was received as the participation fee for this conference.

会期/Dates:2023年11月18-19日/November 18-19,2023

第28回一般社団法人日本口控顔面痛学会学術大会 The 28th Annual Meeting of Japanese Society of Orofacial Pain 大会長 坂本 英治 President,JSOP Eiji Sakamoto

第21回アジア口腔顔面痛学会学術大会 The 21st Scientific Meeting of Asian Academy of Orofacial Pain and TMD 大会長 築山 能大 President,AAOT Yoshihiro Tsukiyama No.00016